## วิธีเข้าใช้งาน OneDrive

1. Sign in เข้าใช้งาน <u>www.office.com</u>

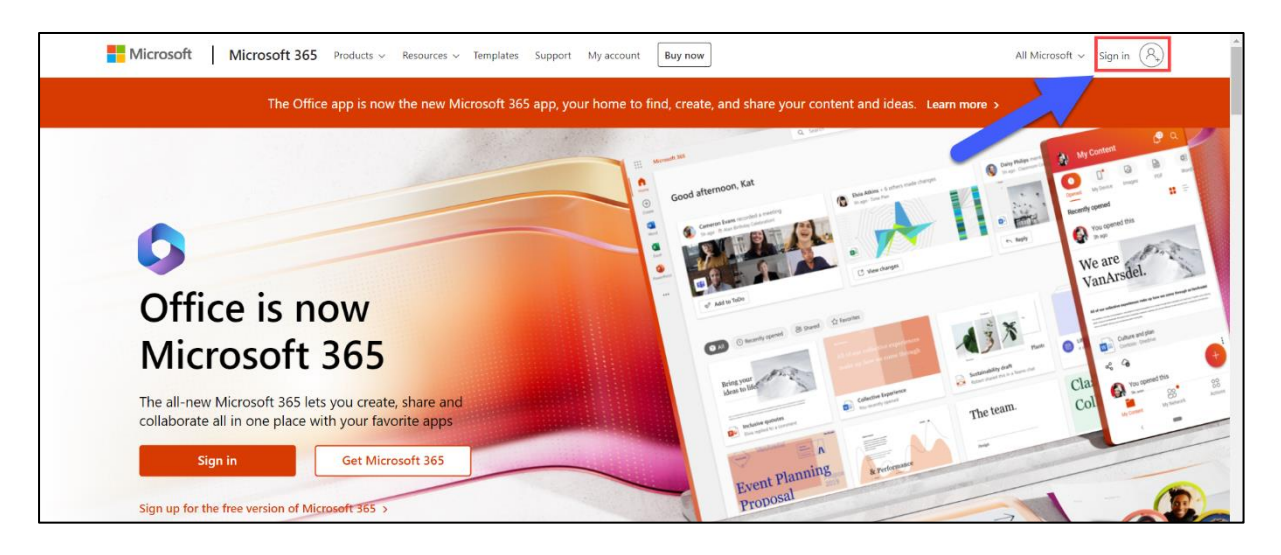

2. กรอก account@rmuti.ac.th ของมหาวิทยาลัย ตัวอย่างเช่น mongkhol.th@rmuti.ac.th จากนั้น กด

Next

| Microsoft                |       |      |
|--------------------------|-------|------|
| Sign in                  |       |      |
| mongkhol.th@rmuti.       | ac.th |      |
| No account? Create one   | !     |      |
| Can't access your accour | nt?   |      |
|                          | Back  | Next |
|                          | Back  | Next |

3. กรอก Password จากนั้น กด Sign in

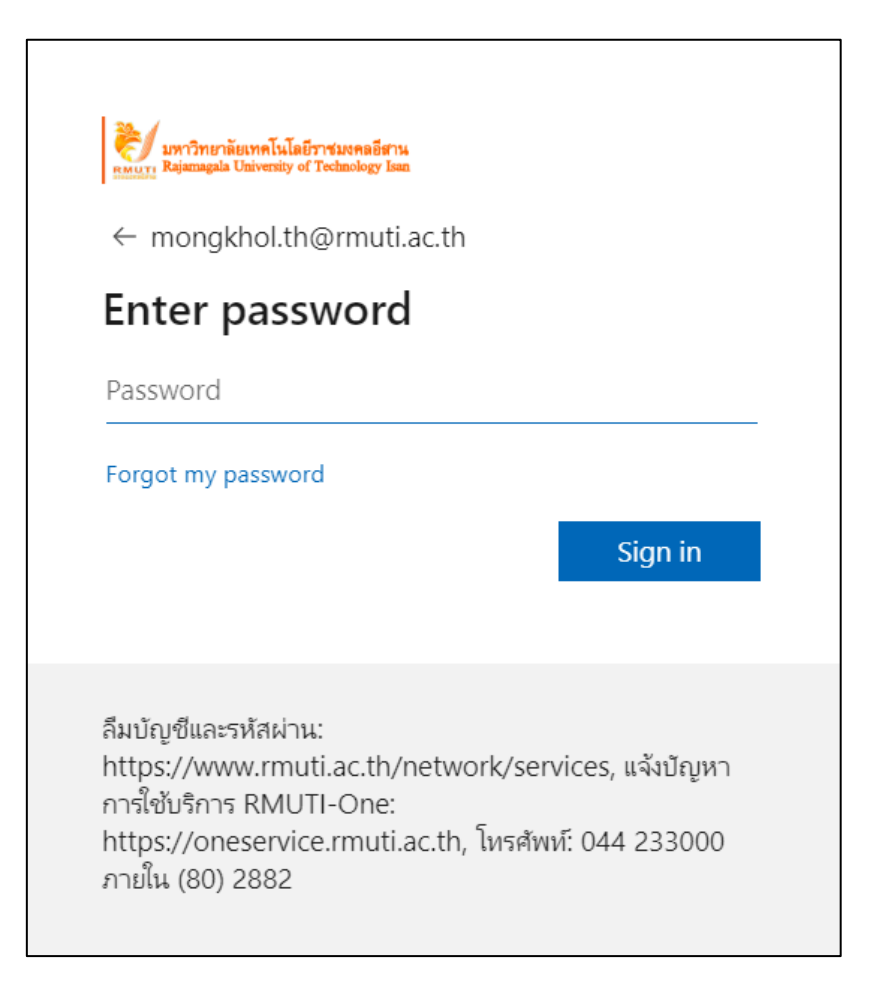

4. Login เรียบร้อยแล้ว เริ่มต้นใช้งาน OneDrive

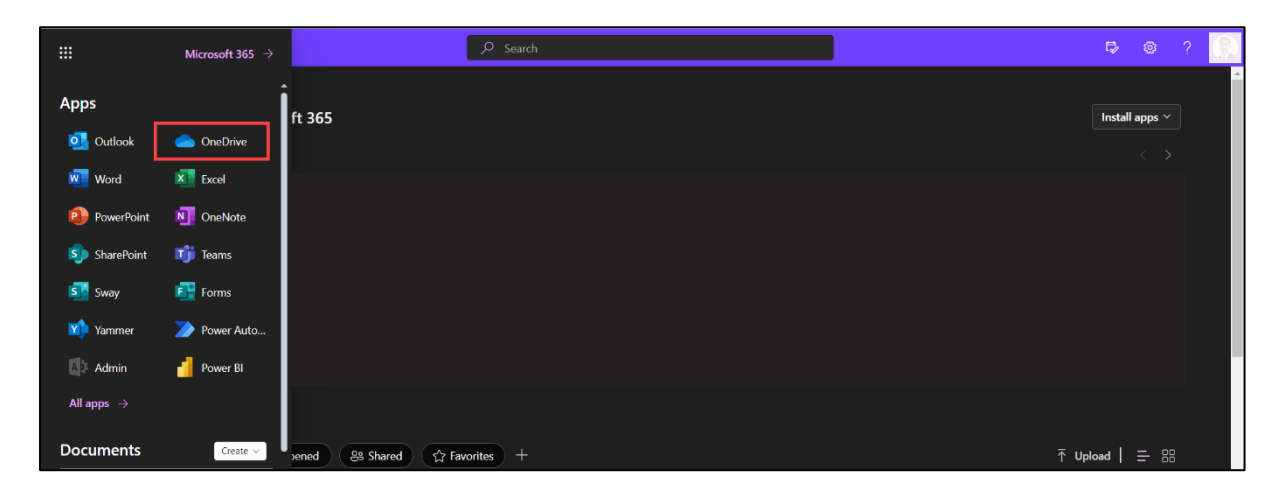